## Создание нескольких дисков

Вы можете создавать несколько дисков с одинаковым содержанием.

1 Выберите "СОЗДАТЬ КОПИЮ" и нажмите ⊛.

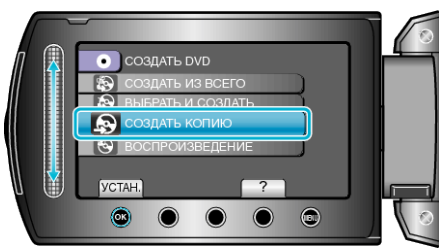

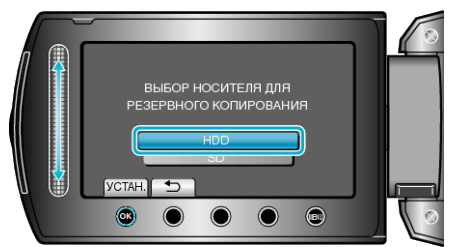

- Носитель для копирования различается в зависимости от модели.
- 3 Выберите дату создания из журнала создания и нажмите .

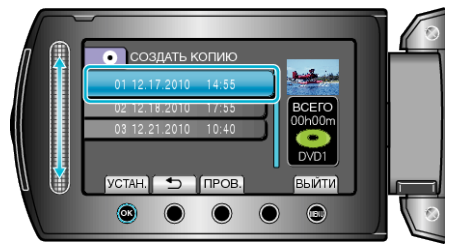

- Нажмите "ПРОВ. ", чтобы проверить файл, который нужно скопировать.
- 4 Выберите "ВЫПОЛНИТЬ" и нажмите 👀.

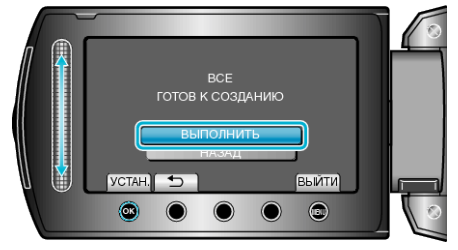

- Когда появится сообщение "ВСТАВЬТЕ СЛЕДУЮЩИЙ ДИСК", смените диск.

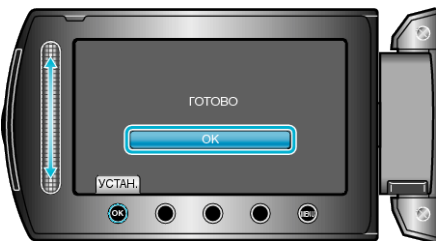

б Закройте ЖК-монитор, а затем отключите USB-кабель.

ПРЕДУПРЕЖДЕНИЕ:-

- Не выключайте питание и не отключайте USB-кабель до тех пор, пока копирование не будет завершено.
- Файлы, не отображаемые на экране указателя во время воспроизведения, не будут скопированы.

## ПРИМЕЧАНИЕ:-

- Чтобы проверить созданный диск, выберите "ВОСПРОИЗВЕДЕНИЕ" в шаге 1.
- С журнале создания может быть сохранено до 20 последних созданных файлов.